## Server authentication - How to turn it on - Outlook Express.

The following explains how the turn on authentication.

• From the menu click "Tools" and then click on "Accounts.."

| Send and Receive            |              |
|-----------------------------|--------------|
| Synchronize All             |              |
| Address <u>B</u> ook        | Ctrl+Shift+B |
| Add Sender to Address Book. |              |
| Message <u>R</u> ules       |              |
| Ne <u>w</u> sgroups         | Ctrl+W       |
| Accounts                    |              |
| New Account SigNup          |              |
| Options                     |              |

• This will display you Internet Account. You must now click on the "Mail" Tab. Add the window should look the same as below.

|               | Network and a second second second |               | -              |
|---------------|------------------------------------|---------------|----------------|
| Account       | Туре                               | Connection    | <u>R</u> emove |
| 🚰 tpg Account | mail (default)                     | Any Available | Gebas Detas    |
|               |                                    |               |                |
|               |                                    |               | Export         |
|               |                                    |               | Ser Order-     |

• You should now highlight your mail account, and then click on properties. When you do the following window will be displayed.

| General             | Servers              | Conne             | ction ]     | Security            | Advan                             | ced]    |    |
|---------------------|----------------------|-------------------|-------------|---------------------|-----------------------------------|---------|----|
| Server              | Information          | 1                 |             |                     |                                   |         |    |
| <u>M</u> y ir       | ncoming m            | ail serve         | r is a      | POP3                | serve                             | etzi    |    |
| Inco                | ming mail (          | POP3):            | mail.       | yourdom             | ainname                           |         | Ĩ  |
| Outg                | oing mail (          | SMTP):            | mail.       | yourdom             | ainname                           |         |    |
| Incomir             | ng Mail Sei          | ver               |             |                     |                                   |         |    |
| Account name: name@ |                      | me@yourdomainname |             |                     | 1                                 |         |    |
| Pass                | word:                |                   | ****        | xx.                 |                                   |         |    |
| <b>—</b> 1          | .og on usir          | ng <u>S</u> ecu   | F<br>re Pas | lemembe<br>sword Au | r pass <u>w</u> or<br>thenticatio | d<br>on |    |
| Outgoir             | ng Mail Sei          | ver               |             |                     |                                   |         |    |
|                     | Ay ser <u>v</u> er r | equires           | auther      | itication           | ļ                                 | Setting | JS |
|                     |                      |                   |             |                     |                                   |         |    |
|                     |                      |                   |             |                     |                                   |         |    |

- In this window select the "Servers" tab.
- At the bottom you will see "My server requires authentication". You must place a tick in the box.
- Next click on "Settings..." The following window will be displayed.

| Outgoing Mail Server | ? ×                           |
|----------------------|-------------------------------|
| Logon Information    |                               |
| Use same setting     | s as my incoming mail server  |
| C Log on using       |                               |
| Account name:        | [                             |
| Enseward             | l.                            |
|                      | Remember password             |
| 🗖 Log on using §     | eoure Pacoword Authentication |
|                      | OK Cancel                     |

- On the windows, ensure the it is selected the same as above.
- Click on "OK" to close the "Outgoing Mail Server Window"
- Click on "OK" to close the "Account properties" Window.
- Click on "Close" to close the "Internet Accounts" Window.
- Restart Outlook Express and your done.